## Expedia 酒店住宿預訂流程:

合作夥伴優惠

0

我的評估

7

短戸

An

V

健康及素質 AIA Vitality 電子鏡包

0 1011 0 1010 1 1 1010

20. 10

· Falat

NURADA B TOM

HK\$1,07

-

0.0000 22.00000

681

• Fit

O UNICER

(1-35.39) 8 1-05

HK\$1,178

10.4

HK\$983

HK\$1,072

HK\$1.724

HKS595

Q 🤵

0

合作夥伴優惠

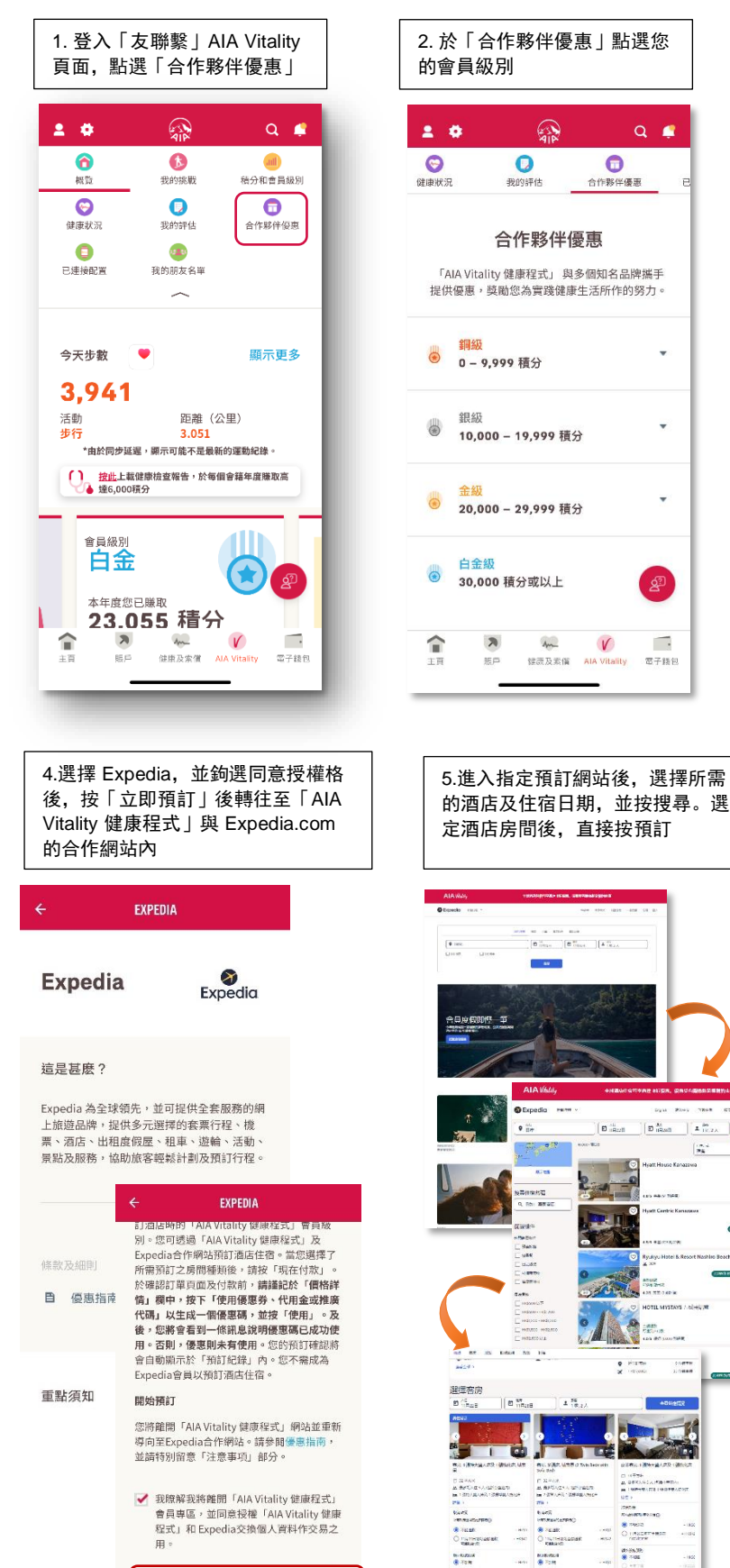

立即預訂

刷新預訂記錄

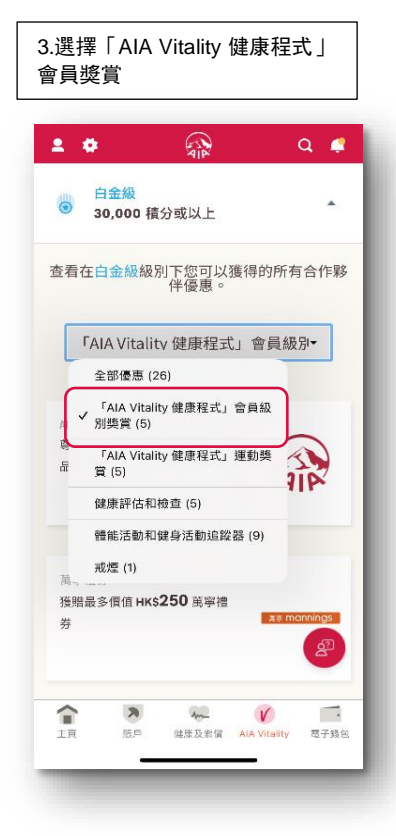

## 6.在你的付款方式頁面, 點選 「現在付款」

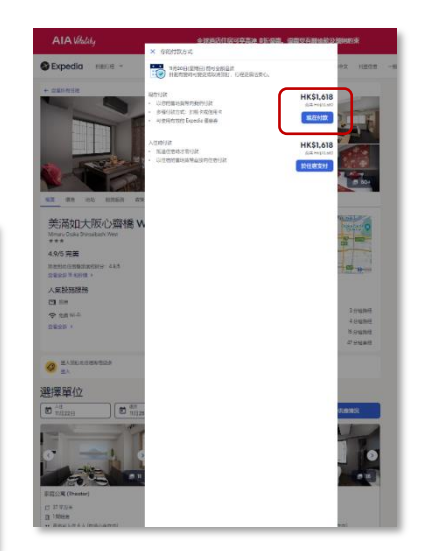

7. 於確認訂單頁面及付款前,請於 「價格詳情」欄中,按下「使用優惠 券、代用金或推廣代碼」以生成一個 優惠碼,並按「使用」

ALAMAN 土地市合住住可事实法 45位年、位本只有国际 😂 Expedia 預訂只需 2 分鐘 NAME AND DESCRIPTION OF A DESCRIPTION OF A DESCRIPTION OF GR11 2000.2687.000 688.0000
Million
Million
Million
Million
Million
Million
Million
Million
Million
Million
Million
Million
Million
Million
Million
Million
Million
Million
Million
Million
Million
Million
Million
Million
Million
Million
Million
Million
Million
Million
Million
Million
Million
Million
Million
Million
Million
Million
Million
Million
Million
Million
Million
Million
Million
Million
Million
Million
Million
Million
Million
Million
Million
Million
Million
Million
Million
Million
Million
Million
Million
Million
Million
Million
Million
Million
Million
Million
Million
Million
Million
Million
Million
Million
Million
Million
Million
Million
Million
Million
Million
Million
Million
Million
Million
Million
Million
Million
Million
Million
Million
Million
Million
Million
Million
Million
Million
Million
Million
Million
Million
Million
Million
Million
Million
Million
Million
Million
Million
Million
Million
Million
Million
Million
Million
Million
Million
Million
Million
Million
Million
Million
Million
Million
Million
Million
Million
Million
Million
Million
Million
Million
Million
Million
Million
Million
Million
Million
Million
Million
Million
Million
Million
Million
Million
Million
Million
Million
Million
Million
Million
Million
Million
Million
Million
Million
Million
Million
Million
Million
Million
Million
Million
Million
Million
Million
Million
Milli ANT 228 (17 2019) MERGINERAL ANT 1893 ANT ANT (1999) 入住・ 10日の日本の11 連連・ 10日の日本の一1 住り目 Vertexections vertexits.cm capital one (013311) 11 11 27 18. DE 1998 12010 12010 12010 12010 12010 10020-002-0 HK39/1.10 2067-0012051 HK\$10,681.88 Att 68837. □ = • = • #13**4**\* -----

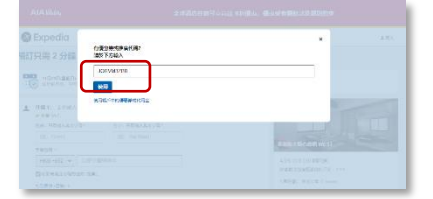

STREET, STIRL, BUTCHING Expedia 預訂只需 2 分鐘 ▲ (10) 11 2/01(A, 2/01(A, A/A) 1 (10) A/20(A), 472(B) ★ (10) A/2 (10) A/2 (10) A/ 4.55 MB (15 MFR) MEMOLENERATIO CREEK TOTAL TOTAL 入後・11日2日日間(二) 御史・11日2日(日前) (11日) - v jerznawachistowila - v jerzijamiznikumi Granizami - 1117 傳輸評議 115.285 1.85 × 8.78 201956 + 431.555.45 2019 - 445100.00 (1998) 1001-0001-000+ 1103871.00 Compliance () dit . HK\$10,501.88 AREP. 10047. 02085, 21 2261 \* (#)###C4287, 03/3075 9318.00 HTARE: In PLAN DECIMAL PROPERTY AND A SUBJECT OF THE SUBJECT OF THE SUBJECT OF TO **WIRKET** 92088

8. 若成功加入優惠碼, 您會看到一

條訊息說明優惠碼已成功使用, 並

且可看到折扣優惠百分比

## 9.填妥個人資料及輸入信用卡資 料後,並按「完成預訂」

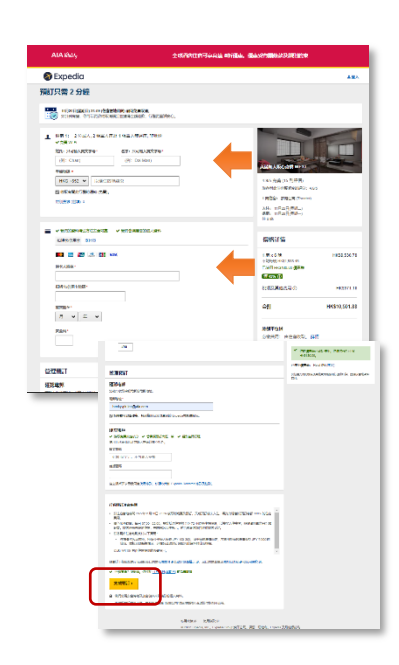

10.若成功預訂,您將被轉至行程預 訂確認頁面,而 Expedia 亦會發出行 程確認電郵予你。你可按「查看我的 行程」管理你的訂單

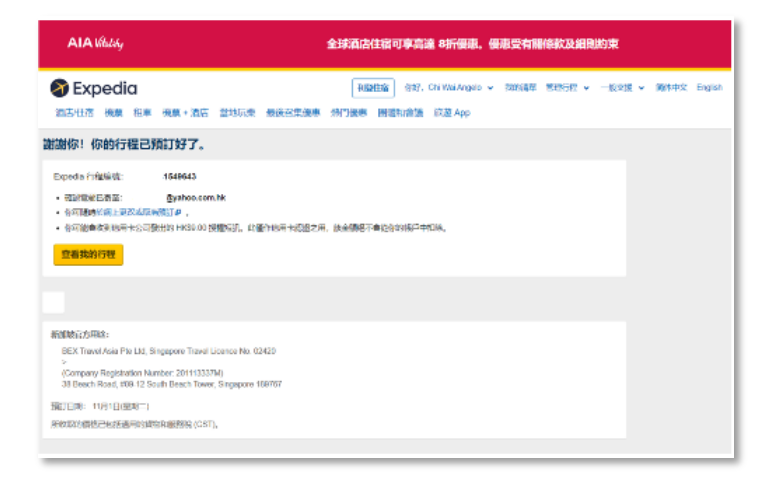